## デジタルポスター作成要領

ポスターデータは以下の仕様としてください。

- ・PortableDocumentFormat (PDF)形式、幅 132.8 cm × 高さ 74.7 cm の 1 ページとします。
- ・静止画のみとなり、アニメーション効果と音声には対応しません。
- ・ファイルサイズ 50 MB 以下として、フォントは埋め込み処理をしてください。
- ・プログラム番号・演題名・演者名・所属機関名をポスターのわかりやすい場所に挿入してください。 (プログラム番号は演題採択後に、本学術集会 HP 上で公開いたします。)
- ・登録するポスターデータのファイル名は「演題番号 筆頭演者名.pdf」とし、演題番号は半角としてくだ さい。

## 【Windows版 PowerPoint 2013 での作成方法をご説明します。】

「デザイン」タブの「スライドのサイズ」から「ユーザー設定のスライドサイズ」を選択します。 「スライドのサイズ指定」で「ユーザー設定」を選択し、幅と高さをそれぞれ以下の値に設定します。 [幅:132.8 cm][高さ:74.7 cm]

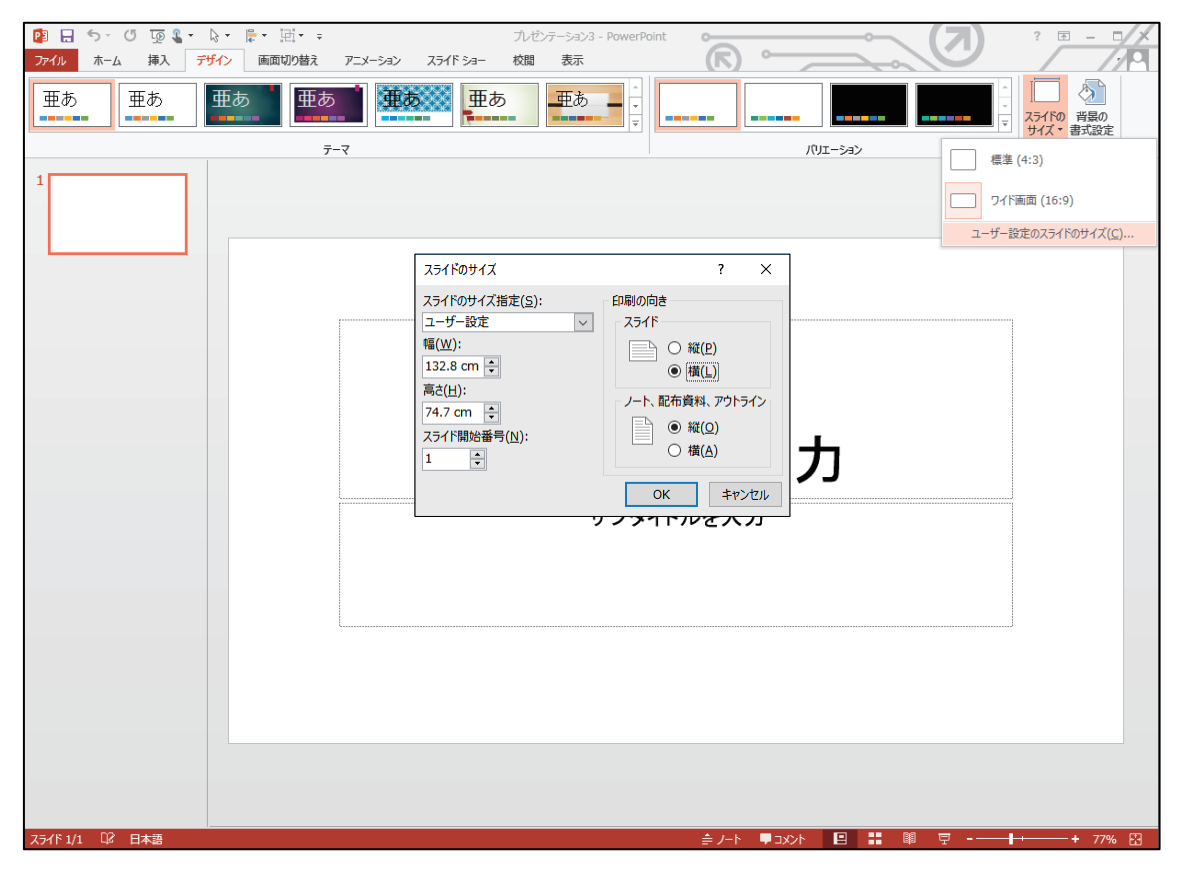

※このスライドサイズの場合、フォントサイズが 24pt 未満は判読できない可能性がありますので、使用を 避けてください。 ポスターデータ作成後、「ファイル」メニューから「名前をつけて保存」を選択し、「ファイルの種類」を「PDF」 にします。

| 🔁 名前を付けて保存                              |                       |                                                 |                       | ×                  |
|-----------------------------------------|-----------------------|-------------------------------------------------|-----------------------|--------------------|
| $\leftarrow \rightarrow \cdot \uparrow$ | > PC > ドキュメント > Propo | )                                               | ✓ <sup>で</sup> Propoの | ¢索 🔎               |
| 整理 ▼ 新しいつ                               | ォルダー                  |                                                 |                       | :== - (?)          |
| 痜 OneDrive                              | ▲ 名前                  | ^                                               | 更新日時 種類               | サイズ                |
| PC                                      |                       | 検索条件                                            | 牛に一致する項目はありません。       |                    |
| 👃 ダウンロード                                |                       |                                                 |                       |                    |
| デスクトップ                                  |                       |                                                 |                       |                    |
| 🖀 ドキュメント                                |                       |                                                 |                       |                    |
| ■ ピクチャ                                  |                       |                                                 |                       |                    |
| 📲 ビデオ                                   |                       |                                                 |                       |                    |
| k so                                    | ×                     |                                                 |                       |                    |
| ファイル名( <u>N</u> ):                      | xx学会発表資料.pdf          |                                                 |                       | ~                  |
| ファイルの種類(工):                             | PDF (*.pdf)           |                                                 |                       | ~                  |
| 作成者:                                    | 作成者の追加                | タグ: タグの追加                                       | タイトル <b>: タイトルの</b>   | 追加                 |
|                                         | オポッコンハの               | ◉ 標準 (オンラ1                                      | (ン発行およ                |                    |
|                                         |                       | び印刷)( <u>A</u> )                                |                       |                    |
|                                         | ▶ 99111812771ルを開く(上)  | <ul> <li>○ 最小サイズ (5<br/>行)(<u>M</u>)</li> </ul> | オンライン発                |                    |
| ▲ フォルダーの非表示                             |                       |                                                 | ツール(上) ▼ 保存           | :( <u>S)</u> キャンセル |

また、「オプション」の「フォントの埋め込みが不可能な場合はテキストをビットマップに変換する」、または「(PDF/A)」のいずれかにチェックが入っていることを確認し、保存します。

| オプション                                                             | ?    | ×    |  |  |
|-------------------------------------------------------------------|------|------|--|--|
| 範囲                                                                |      |      |  |  |
| <ul> <li>すべて(A)</li> <li>現在のスライド(C)</li> <li>選択した部分(S)</li> </ul> |      |      |  |  |
| ○ 目的別スライド ショー(0):  ✓                                              |      |      |  |  |
| ○ スライド指定(I) 開始(F): 1 🗼 終了(T): 1 🗼                                 |      |      |  |  |
| 発行オプション                                                           |      |      |  |  |
| 発行対象( <u>W</u> ):                                                 |      |      |  |  |
| スライド v 1 ページあたりのスライド数(L): 6 v                                     |      | 12   |  |  |
| □ スライドに枠を付ける(E) 順序:  ◎ 横位器                                        | 1(Z) | 56   |  |  |
| □ 非表示のスライドを含める(H) ○ 縦位器                                           | ŧ(∨) |      |  |  |
| □ コメントおよびインク注釈を含める( <u>K</u> )                                    |      |      |  |  |
| 印刷対象外の情報を含める                                                      |      |      |  |  |
| ドキュメントのプロパティ(R)                                                   |      |      |  |  |
| ✓ アクセシビリティ用のドキュメント構造タグ(M)                                         |      |      |  |  |
| PDF のオプション                                                        |      |      |  |  |
| □ ISO 19005-1 に準拠 (PDF/A)( <u>1</u> )                             |      |      |  |  |
| ☑ フォントの埋め込みが不可能な場合はテキストをビットマップに変換する(∑)                            |      |      |  |  |
| ОК                                                                | +    | アンセル |  |  |

保存された PDF を拡大して、画像が極端に荒い場合、以下の項目を確認します。

- ・「ファイル」メニューから「オプション」を選択、「詳細設定」の「イメージのサイズと画質」で、「規定 の解像度の設定」を大きい値にします。
- ・PDF プリンタドライバで PDF ファイルを作成する場合、印刷レイアウトで「高品質」にチェックが入っていることを確認します。

| E             | ブレゼンテーション:                                                |
|---------------|-----------------------------------------------------------|
| 情報            | 印刷                                                        |
| 新規            |                                                           |
| 上書き保存         | ブリンター <sup>0</sup>                                        |
| 名前を付けて<br>保存  | Adobe PDF<br>進備完了 ▼                                       |
| 印刷            | プリンターのプロパティ                                               |
| 共有            | 設定                                                        |
| エクスポート        | すべてのスライドを印刷<br>プレゼンテーション全体を印刷…                            |
| 閉じる           | スライド指定: 0                                                 |
| アカウント         | フルページサイズのスライド         ・           1 スライド/ページで印刷         ・ |
| <i>†1</i> ≈a∿ | 印刷レイアウト                                                   |
|               | アルページ サイズのスライド     ノート     アウトライン                         |
|               | 配布資料                                                      |
|               | 1 751F 2 751F 3 751F                                      |
|               |                                                           |
|               | 4 スライド (縦)         6 スライド (縦)         9 スライド (縦)          |
|               | スライドに枠を付けて印刷する(E)                                         |
|               | 用紙に合わせて拡大/縮小(5)                                           |
|               | コメントおよびインク注釈を印刷する                                         |
|               |                                                           |